## Steps for Applying for Your Renewable Scholarship:

- 1. Visit: https://scholarshipuniverse.arizona.edu
- 2. **Login** to the red "Student Login" button at the top right corner with your UA NetID and Password.
- 3. Click on the Profile Questions tab to answer questions.
  - a. Your answers to some questions used for the College of Medicine scholarships expired, so you must re-answer them to get properly matched.
    - b. Key Questions to Answer:
      - 1. Current Academic Level Medical School Student
      - 2. Projected UA Medicine Class Year for Next Academic Year **MS1,2,3,4**
      - 3. UA Major Doctor of Medicine (MD) (Medicine, Tucson)
      - 4. UA College Medicine, Tucson
      - 5. Renewable Scholarship from COMT Yes
- 4. Other questions that appear for you in the Profile should be answered, but they may be different for each student as well as the order of the questions. So just remember to answer them all.
- 5. Navigate to the **Applications Incomplete** tab and complete the COMT application(s).
  - a. You may be matched to a General application and/or a Research one depending on your eligibility.
- 6. To see why you may not be matched to a specific scholarship, navigate to the Scholarships – Non-Matches tab, open the scholarship and scroll down to the "Why You're Not Matched" section. You'll see the requirements of the scholarship and why you were not matched. You may edit your answers by clicking on the questions.